# OXFORD PLACEMENT TEST

## Take a test at home!

Taking the Oxford Placement Test at home is easy! Just follow these steps.

# Ok, let's get started.

## Step 1: Check your equipmet

- You need an internet connection.
- You need a good pair of headphones.
- Your computer must meet the minimum system requirements. To check these, click here: <u>system requirements</u>. Then, click on **'automatic system check'**.

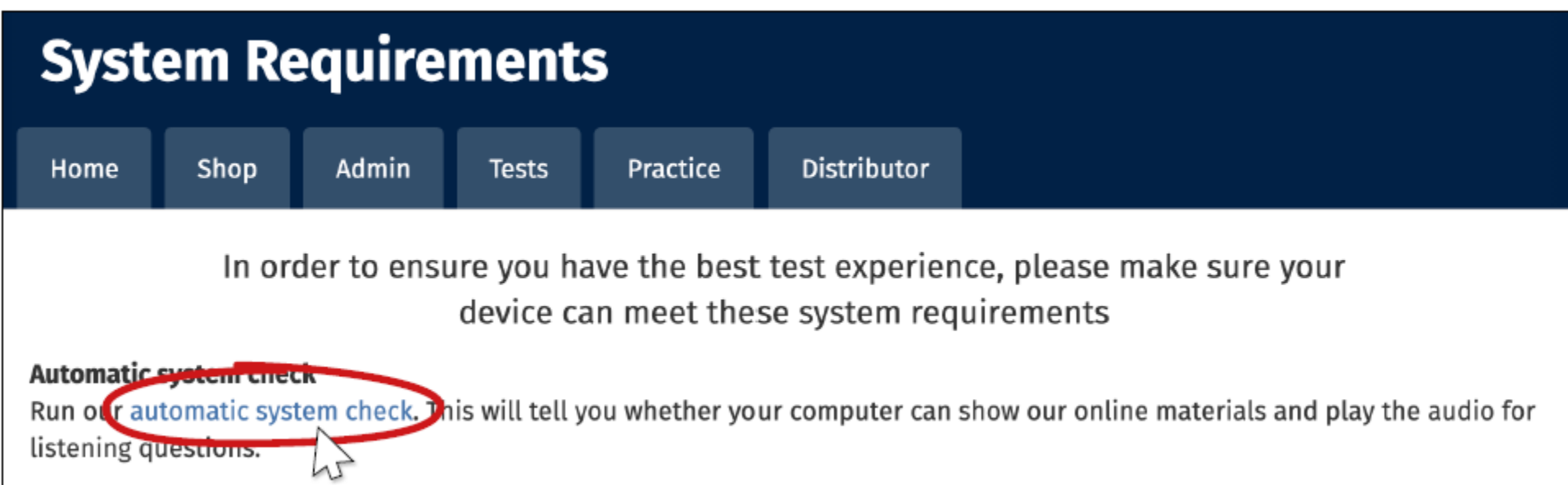

## Step 2: Sign in

## Sign in using the information that was sent to you by email.

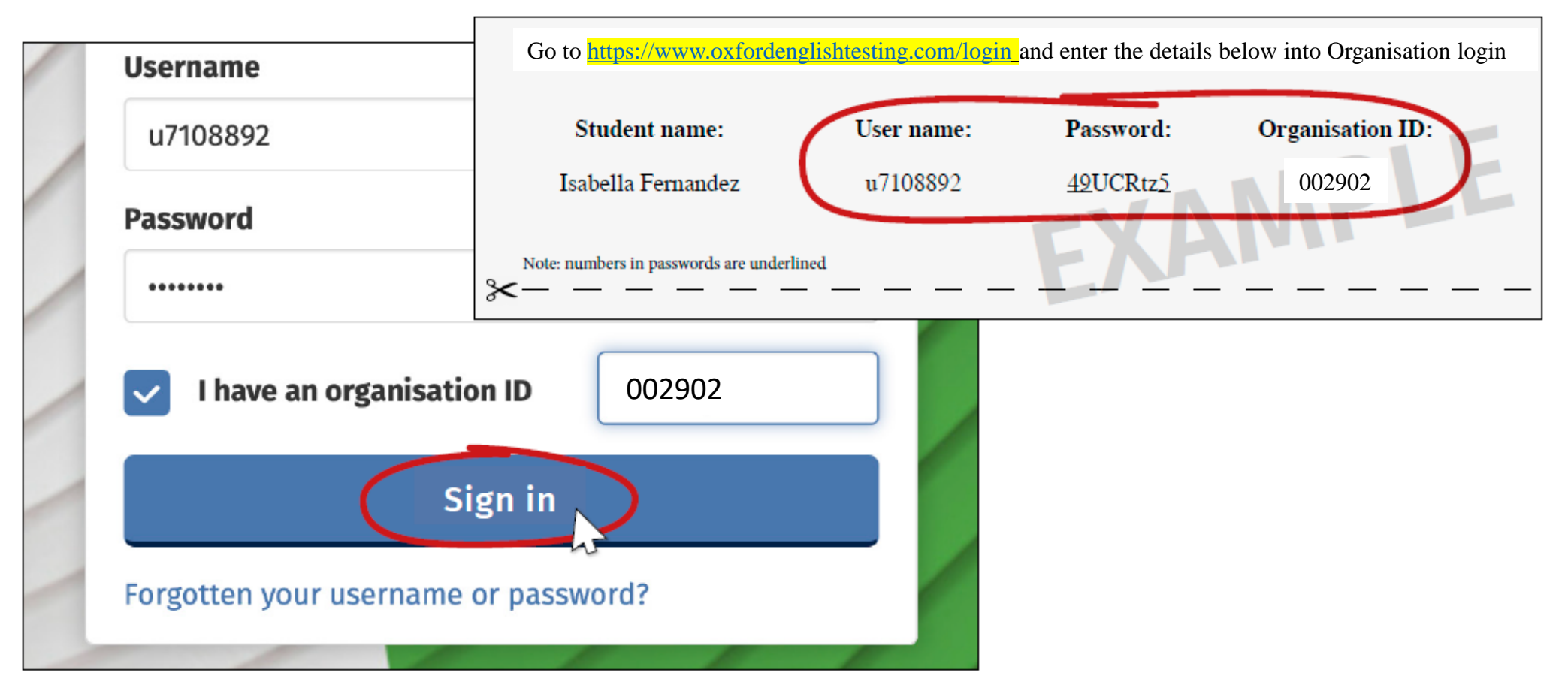

## Step 3: Complete your details

Complete or confirm your details, then click 'save'.

| Welcome to oxfordenglishtesting.com |
|-------------------------------------|
|-------------------------------------|

#### Welcome to oxfordenglishtesting.com

Our Privacy Policy sets out how Oxford University Press handles your personal information, and your rights to object to your personal information being used for marketing to you or being processed as part of our business activities.

We will only use your personal information for providing you with this service.

Before starting your placement test, please complete or confirm this information.

First name Isabella

save

Last name Fernandez

Email email@274921.001.com

#### oxfordenglishtesting.com says

Confirm save?

Cancel OK

### Step 4: Select your test

## Click on 'Oxfrod Online Placement Test'.

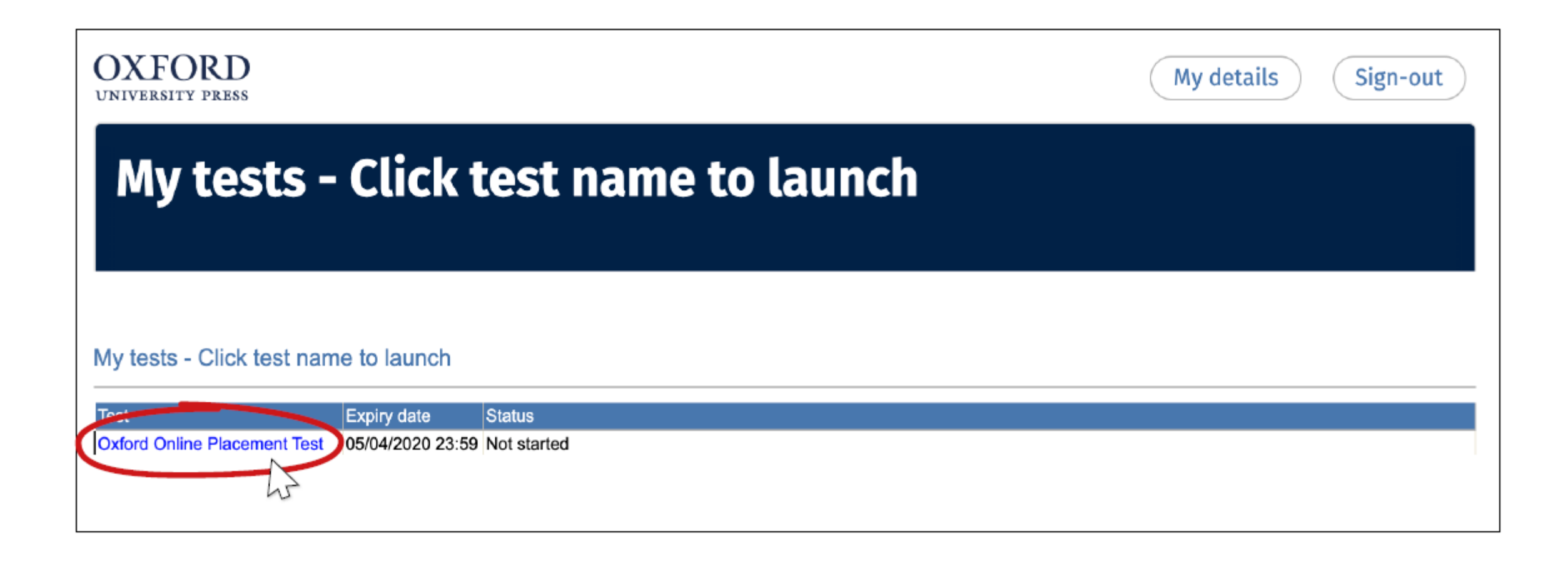

## Step 5: Choose your starting level

Choose the starting level 'Mid-level starting point – for pre-intermediate and intermediate students', then click 'next'.

| OXFORD<br>UNIVERSITY PRESS                                                                                                    |                                                                                                    |
|----------------------------------------------------------------------------------------------------|----------------------------------------------------------------------------------------------------|
| Use of English:<br>American;<br>Listening:<br>100% American<br>accents<br>Use of English:<br>Section 1:<br>Approximately 30<br>Questions | Select your starting level<br>Choose from the options below to select your starting level for this test;<br>Please choose a starting point for me<br>Lower level starting point – for beginner and elementary students<br>Mid-level starting point – for pre-intermediate and intermediate students<br>Higher level starting point – for upper-intermediate and advanced students |

## Step 6: Take the test

The test will open in a new window. Answer all the questions in the time shown on the test screen. Good luck!

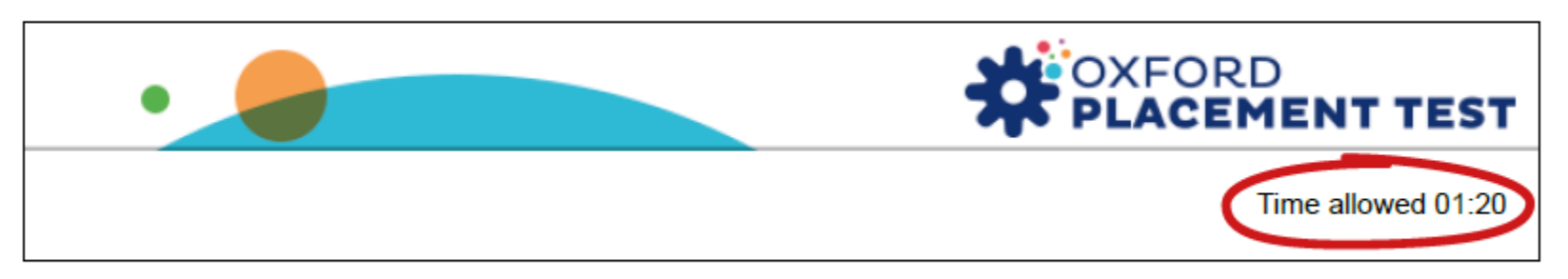

When you have finished, click the **'Close this window'** button at the bottom of the screen. Then wait to hear from your test administrator.

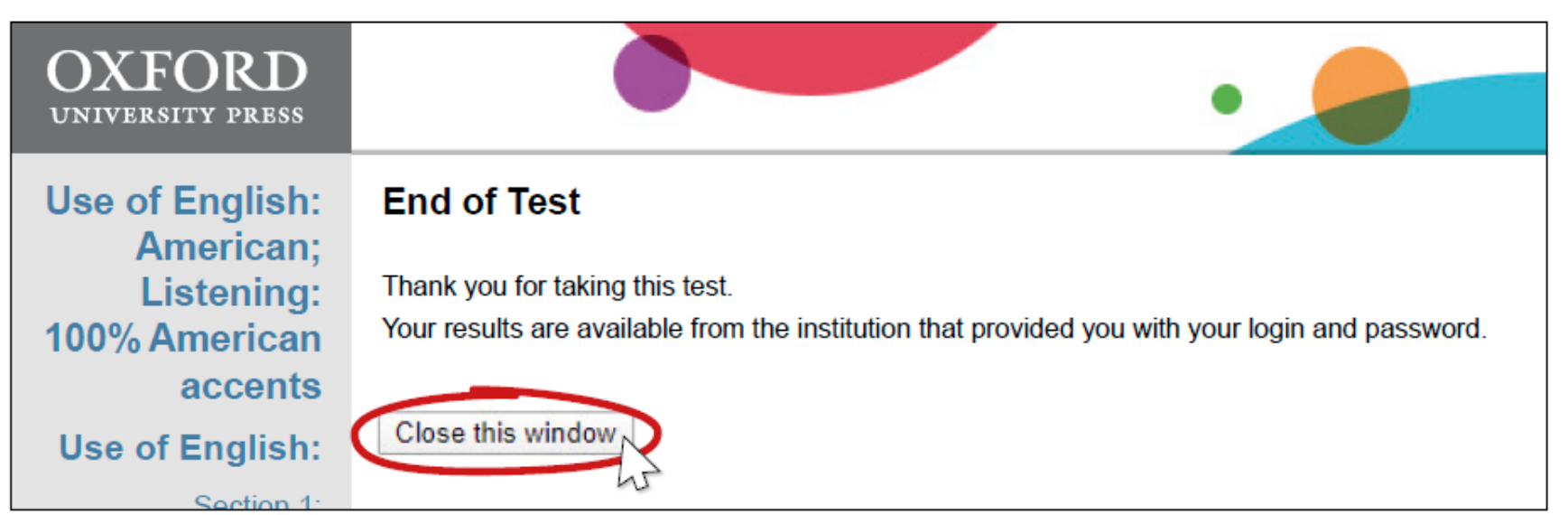